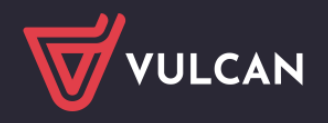

# W jaki sposób dyrektor szkoły może wykorzystać system w swojej codziennej pracy?

## Przewodnik

Dyrektor szkoły ma dostęp do modułów Sekretariat i Dziennik.

Poprzez moduł *Sekretariat* dyrektor szkoły ma wgląd (tylko w trybie odczytu) do kartotek uczniów, księgi uczniów i księgi ewidencji dzieci oraz rejestru wydawanych dokumentów. Może również sporządzać wszystkie wydruki dostępne z poziomu modułu oraz generować pliki z danymi uczniów dla Hermesa oraz w formacie SOU.

Natomiast w module *Dziennik* dyrektor może na bieżąco monitorować pracę nauczycieli poprzez przeglądanie zapisów w dziennikach oddziałów oraz sporządzanie różnorodnych zestawień i statystyk. Może również rejestrować przeprowadzone obserwacje lekcji oraz kontrole dzienników.

Użytkownik ma uprawnienia dyrektora, jeśli administrator przypisze mu rolę **Dyrektor** (w module *Ad-ministrowanie*). Uprawnienia dyrektora mogą być większe, jeśli zostaną mu przypisane również inne role. Na przykład po przypisaniu roli **Operator księgi zastępstw**, dyrektor może w module *Zastępstwa* planować zastępstwa za nieobecnych nauczycieli.

#### Zagadnienia omawiane w przewodniku

#### Moduł Sekretariat jako źródło informacji o uczniach

Przeglądanie kartotek uczniów Przeglądanie danych uczniów z perspektywy różnych lat szkolnych Sporządzanie wydruków Przeglądanie słownika jednostek, z którymi szkoła wymienia uczniów Przeglądanie rejestrów prowadzonych w module Sekretariat Eksport danych do Hermesa, eksport danych uczniów w formacie SOU Analiza danych w Excelu **Monitorowanie dydaktycznej pracy szkoły w module Dziennik** Przeglądanie dzienników oddziałów Przeglądanie kartotek uczniów Rejestrowanie przeprowadzonej kontroli dziennika Rejestrowanie przeprowadzonej obserwacji Sporządzanie zestawień

Wysyłanie wiadomości powitalnej do uczniów i ich opiekunów

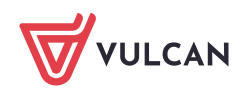

# Moduł Sekretariat jako źródło informacji o uczniach

#### Przeglądanie kartotek uczniów

- 1. Zaloguj się do systemu Dziennik VULCAN jako dyrektor i uruchom moduł Sekretariat.
- Wybierz widok, w którym chcesz przeglądać dane, klikając odpowiednią ikonę na wstążce Kartoteki i księgi.

Moduł udostępnia trzy widoki związane z ewidencją uczniów: Uczniowie w oddziałach, Księga uczniów, Księga ewidencji dzieci.

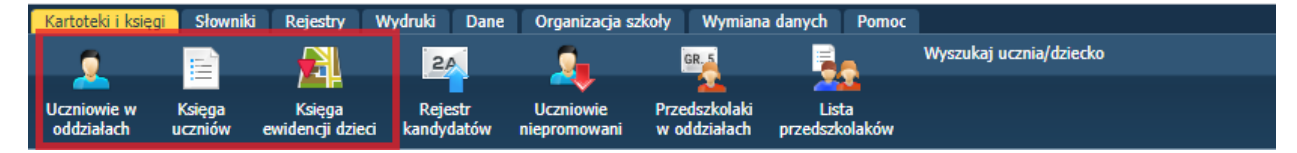

Rysunek 1. Wstążka Kartoteki i księgi

Wybór widoku ma wpływ na sposób grupowania uczniów w drzewie danych. W widoku Uczniowie w oddziale uczniowie grupowani są oddziałami, w widoku Księga uczniów uczniowie ustawiani są w kolejności przyjęć do szkoły, a w widoku Księga ewidencji dzieci – uczniowie grupowani są rocznikami.

3. Wyświetl kartotekę wybranego ucznia.

#### Sposób 1

Rozwiń odpowiednie gałęzie drzewa i wybierz ucznia.

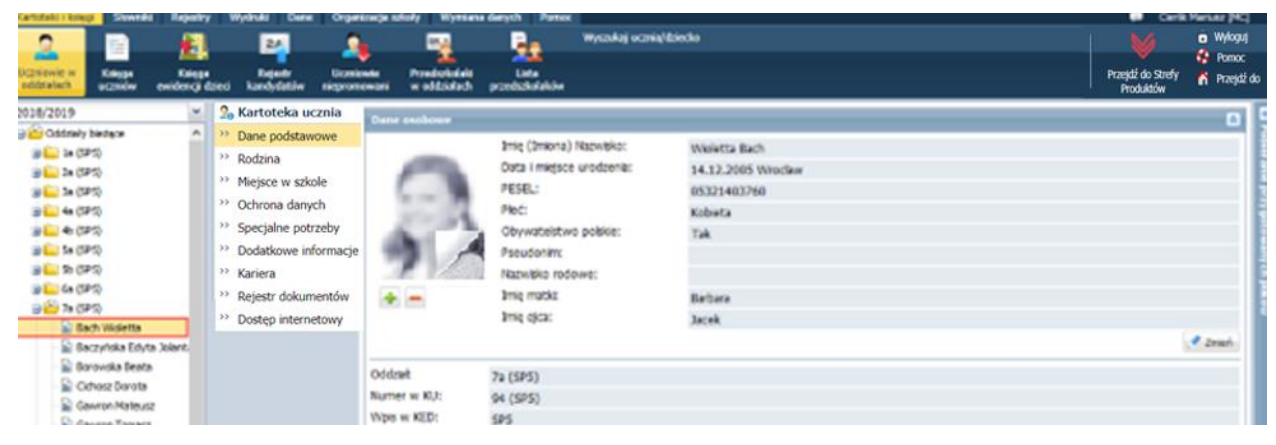

Rysunek 2. Widok Kartoteki i księgi/ Uczniowie w oddziałach – kartoteka ucznia

#### Sposób 2

- W zależności od wybranego widoku wybierz w drzewie danych odpowiednią grupę uczniów (oddział, jednostkę, zakres numerów KU, rocznik).
- Na wyświetlonej liście odszukaj ucznia i kliknij ikonę 10 w jego wierszu.

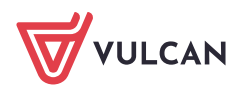

| Kartoteki i księgi        | Słowniki          | i Rejes          | try V           | Vydruki    | Dane                 | Organizacja szł         | ioty W              | lymiana d         | lanych Pomo             |          |                    |                |                  |               |              | 🗭 Cierlik M                     | Mariusz [MC]         |
|---------------------------|-------------------|------------------|-----------------|------------|----------------------|-------------------------|---------------------|-------------------|-------------------------|----------|--------------------|----------------|------------------|---------------|--------------|---------------------------------|----------------------|
| 2                         |                   |                  | 1               |            | 24                   | 2                       | GR.                 |                   | -                       | Wyszul   | kaj ucznia/dziecko |                |                  |               |              |                                 | 🙃 Wyloguj<br>😵 Pomoc |
| Uczniowie w<br>oddziałach | Księga<br>uczniów | Księ<br>ewidencj | ga<br>ji dzieci | Re<br>kand | ejestr<br>Jydatów ni | Uczniowie<br>epromowani | Przedszi<br>w oddzi | kolaki<br>alach j | Lista<br>przedszkolaków |          |                    |                |                  |               |              | Przejsti do Strefy<br>Produktów | R Przejsti do        |
| B SP5                     |                   |                  | W               | olsz, by   | / wyszukać           |                         | Filtruj             | • Doda            | aj nową osobę           | Przypisz | Zmień seryjni      | e <b>-</b>     |                  |               | 🖶 Drukuj     | 🖶 Drukuj zav                    | znaczone             |
| B G-50                    |                   |                  | 50              | N          | Numer w księd        | Nazwis                  | 0                   | Imion             | a Data ur               | odzenia  | Obwód              | Data przyjęcia | Poziom przyjścia | Data opuszcze | Powód opuszc | Statu                           | z                    |
| 🗄 🦲 LO-50                 |                   |                  | 0               | SE 1       | 1                    | Górska                  | E                   | wa                | 13.09.2                 | 012      | SP5                | 01.09.2017     | 1                | 31.08.2018    |              | Uczeń                           | ^                    |
|                           |                   |                  | D               | SI 2       | 2                    | Bek                     | F                   | elles             | 19.12.2                 | 012      | SP-5               | 01.09.2017     | 4                | -             |              | Uczeń                           |                      |
|                           |                   |                  | 0               | 9 3        | 3                    | Szczepania              | k N                 | ladej             | 18.03.2                 | 010      | SP5                | 01.09.2017     | 1                |               |              | Uczeń                           |                      |
|                           |                   |                  | E               | 91         | 4                    | Ostrowski               | R                   | adosław           | 14.03.2                 | 012      | SP5                | 01.09.2017     | 1                | 31.08.2018    |              | Uczeń                           |                      |
|                           |                   |                  | 122             | 51 5       | 5                    | Dabrowska               | 5                   | yhvia             | 09.11.2                 | 010      | SP5                | 01.09.2017     | 1                |               |              | Uczeń                           |                      |

Rysunek 3. Widok Kartoteki i księgi/Księga uczniów – lista uczniów szkoły

Aby szybko wyszukać ucznia na liście, możesz skorzystać z pola **Wpisz, by wyszukać**. Po wpisaniu w tym polu frazy występującej w imieniu lub nazwisku ucznia nastąpi zawężenie listy do pozycji zawierających podaną frazę.

| ⇒ 🗁 SP5<br>⊕ 🦳 1 - 300 | ma | arekļ    |                 | Filtru      | j 🔹 Dodaj nową o | osobę Przypisz | Zmień seryjnie | -              |                  |               | 🖶 Drukuj 🗮 🕻 | )rukuj zaznaczone |
|------------------------|----|----------|-----------------|-------------|------------------|----------------|----------------|----------------|------------------|---------------|--------------|-------------------|
| 🗃 🧰 G-50               | 2  |          | Numer w księdze | Nazwisko    | Imiona           | Data urodzenia | Obwód          | Data przyjęcia | Poziom przyjścia | Data opuszcze | Powód opuszc | Status            |
| 🕀 🧰 LO-50              |    | <u>~</u> | 22              | Lewandowski | Marek            | 25.05.2008     | SP5            | 01.09.2015     | 1                |               |              | Uczeń             |
|                        |    | <u> </u> | 30              | Oleszko     | Marek            | 28.11.2007     | SP5            | 01.09.2014     | 1                |               |              | Uczeń             |
|                        |    | <u> </u> | 159             | Berek       | Marek            | 22.02.2012     | SP5            | 01.09.2018     | 1                |               |              | Uczeń             |
|                        |    |          |                 |             |                  |                |                |                |                  |               |              |                   |

Rysunek 4. Korzystanie z pola Wpisz, by wyszukać

Listy uczniów można również filtrować według kryteriów dostępnych pod przyciskiem Filtruj.

|   | Wpisz, by wyszukać |               |                | Filtr | uj 🔻 | Dodaj nową osobę     | Ρ                 | rzypisz | Zmień seryjnie | -              |                  |               | 🖶 Drukuj 🖷   | Drukuj zaznaczon | ne |
|---|--------------------|---------------|----------------|-------|------|----------------------|-------------------|---------|----------------|----------------|------------------|---------------|--------------|------------------|----|
| 8 |                    | Numer w księd | Nazwisko       |       | Płeć |                      | •                 | :enia   | Obwód          | Data przyjęcia | Poziom przyjścia | Data opuszcze | Powód opuszc | Status           |    |
|   | <u>§</u>           | 1             | Górska         |       | Rok  | urodzenia            |                   | 2       | SP5            | 01.09.2017     | 1                | 31.08.2018    |              | Uczeń            | ^  |
|   | 9                  | 2             | <del>Bąk</del> |       | Adre | es                   |                   | 2       | SP5            | 01.09.2017     | ŧ                | -             | -            | Uczeń            |    |
|   | 9                  | 3             | Szczepaniak    |       | Moi  | uczniowie            |                   | )       | SP5            | 01.09.2017     | 1                |               |              | Uczeń            |    |
|   | 9                  | 4             | Ostrowski      |       | Obv  | vód                  |                   | 2       | SP5            | 01.09.2017     | 1                | 31.08.2018    |              | Uczeń            |    |
|   | 9                  | 5             | Dąbrowska      |       | Aktı | Jalny poziom uczniów |                   | )       | SP5            | 01.09.2017     | 1                |               |              | Uczeń            |    |
|   | 9                  | 6             | Grabowski      |       | Sne  | cialność             | •                 | )       | SP5            | 01.09.2017     | 1                |               |              | Uczeń            |    |
|   | 9                  | 7             | Kminek         |       | spe  | cjainosc             | -                 | •       | CD5            | 01 00 2017     | 1                | 31.08.2018    |              | Uczeń            |    |
|   | 9                  | 8             | Włodarczyk     |       | Przy | /jęto z              | Մո                |         |                | ОК             | 1                |               |              | Uczeń            |    |
|   | <b>9</b>           | 9             | Kwiatkowski    |       | Prze | ekazano do           | $\mathbf{\nabla}$ | )       | SP5            | 01.09.2017     | 1                |               |              | Uczeń            |    |
|   | <b>§</b>           | 10            | Barańska       |       | Pow  | ód opuszczenia       |                   | )       | SP5            | 01.09.2016     | 1                |               |              | Uczeń            |    |
|   | <u>چ</u>           | 11            | Kamińska       |       | Zaa  | wansowane            |                   | )       | SP5            | 01.09.2016     | 1                |               |              | Uczeń            |    |
|   | <b>\$</b>          | 12            | Grzegorzews    |       | Stat | tus                  |                   | )       | SP5            | 01.09.2016     | 1                |               |              | Uczeń            |    |
|   | <b>\$</b>          | 13            | Laskowska      |       | Wvo  | zvšć filtry          |                   | 9       | SP5            | 01.09.2016     | 1                |               |              | Uczeń            |    |
|   | 5                  | 14            | Szymańska      |       | many | 100 00.00.           | 200               | و       | SP5            | 01.09.2016     | 1                |               |              | Uczeń            |    |

Rysunek 5. Filtrowanie list uczniów

 Obejrzyj kartotekę ucznia. Pomiędzy kartami kartoteki przełączaj się za pomocą panelu z zakładkami.
 Z poziomu modułu *Sekretariat* widoczne są następujące karty kartoteki ucznia: Dane podstawowe, Rodzina, Miejsce w szkole, Ochrona danych, Specjalne potrzeby, Dodatkowe informacje, Kariera, Rejestr dokumentów, Dostęp internetowy.

| 26 Kartoteka ucznia  | Oddziały                       |                              | 8       |
|----------------------|--------------------------------|------------------------------|---------|
| >> Dane podstawowe   | 📥 Dodaj wnis                   |                              |         |
| Rodzina              | <ul> <li>Doub) hpis</li> </ul> |                              |         |
| » Miejsce w szkole   | Oddział: 7                     | a (SP5)                      |         |
| Ochrona danych       | W oddziale: o                  | d 01.09.2018                 |         |
| Specjalne potrzeby   | Numer w księdze: 9             | 4                            |         |
| Dodatkowe informacje |                                |                              | 📌 Zmień |
| >> Kariera           |                                |                              |         |
| Rejestr dokumentów   | Księga uczniów (KU)            |                              | ۲       |
| Dostęp internetowy   |                                | ·                            |         |
|                      | Szkoła Podstawowa nr 5         | (SP5)                        |         |
|                      | Numer w księdze:               | 94                           |         |
|                      | Data przyjęcia:                | 01.09.2018                   |         |
|                      | Przyjęto z:                    |                              |         |
|                      | Poziom przyjścia:              | 1                            |         |
|                      | Obwód:                         | Szkoła Podstawowa nr 5 (SP5) |         |
|                      | Specjalność/Zawód:             |                              |         |
|                      | Zawód eksperymentalny:         |                              |         |
|                      | Data opuszczenia:              |                              |         |
|                      | Przekazano do:                 |                              |         |
|                      | Powód opuszczenia:             |                              |         |
|                      | Status:                        | Uczeń                        |         |
|                      | Wpis omylkowy:                 | Nie                          |         |
|                      | Uwadi:                         | 110                          |         |
|                      |                                |                              |         |
|                      |                                |                              |         |
|                      |                                |                              |         |
|                      |                                |                              |         |
|                      |                                |                              | 📌 Zmień |
|                      |                                |                              |         |
|                      | Obowiązek (KED)                |                              | 8       |

Rysunek 6. Kartoteka ucznia - karta Miejsce w szkole

Kartoteka ucznia składa się jeszcze z kart: Frekwencja, Zwolnienia i czasowe nieobecności, Oceny, Uwagi, Grupy, Nauczania indywidualne, które dostępne są z poziomu dziennika oddziału (w module Dziennik).

#### Przeglądanie danych uczniów z perspektywy różnych lat szkolnych

Widok Uczniowie w oddziałach umożliwia przeglądanie danych uczniów z perspektywy różnych lat szkolnych. W widoku tym w drzewie danych wyświetla się lista istniejących oddziałów w roku szkolnym wskazanym w polu nad drzewem danych. Domyślnie ustawiany jest bieżący rok szkolny, ale użytkownik może w polu tym ustawić inny rok szkolny. Zakres lat szkolnych pokazywanych na liście dołączonej do tego pola wynika z okresów istnienia oddziałów jednostki.

| Kartoteki i ksieg         | Słowniki            | Rejestry              | w     | ydruki C            | ane Organizac              | a szkoły Wymia                   | na danych Pomoc         |                 |           |                |             |               | 💭 Cierlik Ma                    | riusz (MC)   |
|---------------------------|---------------------|-----------------------|-------|---------------------|----------------------------|----------------------------------|-------------------------|-----------------|-----------|----------------|-------------|---------------|---------------------------------|--------------|
| 0                         |                     |                       |       | 24                  |                            | GR                               | -                       | Wyszukaj ucznia | v/dziecko |                |             |               | V                               | Wyloguj      |
| Uczniowie w<br>oddziałach | Księga<br>uczniów e | Księga<br>widencji da | rieci | Rejestr<br>kandydab | Uczniowie<br>ów niepromowa | Przedszkolaki<br>ni w oddziałach | Lista<br>przedszkolaków |                 |           |                |             |               | Przejstź do Strefy<br>Produktów | n Przejdź do |
| 2018/2019                 |                     | ř.                    | LA/A  |                     | endest.                    | Elbert e                         | Zmiań osculaia 💌        |                 |           |                |             | Phil Desilent |                                 |              |
| 2011/2012                 |                     | C                     | 11p   | Sz, by wy           | scunat.                    | ready.                           | zinierise yjne ·        |                 |           |                |             | - Fordauj     | · · Orukuj zazn                 | aczone       |
| 2012/2013                 |                     |                       | ×.    |                     | Jednostka                  | Oddział                          | W oddziale od           | Nazwisko        | Imiona    | Data urodzenia | PESEL       | Płeć          | Status                          | 1            |
| 2013/2014                 |                     |                       | E     | 1 😼                 | SP5                        | 1a (SP5)                         | 01.09.2018              | Baszko          | Helena    | 21.01.2011     | 11212112345 | Kobieta       | Uczeń                           | ~            |
| 2014/2015                 |                     |                       | 0     | 2 😼                 | SP5                        | 1a (SP5)                         | 01.09.2018              | Berek           | Marek     | 22.02.2012     | 11222212345 | Mężczyzna     | Uczeń                           | 2            |
| 2015/2016                 |                     |                       | ਿ     | 3 🕌                 | SP5                        | 1a (SP5)                         | 01.09.2018              | Dworniak        | Artur     | 28.08.2011     | 11282812345 | Mężczyzna     | Uczeń                           | 9            |
| 2016/2017                 |                     |                       | 13    | 4 😼                 | SP5                        | 1a (SP5)                         | 01.09.2018              | Kolik           | Agata     | 15.05.2011     | 11251555666 | Kobieta       | Uczeń                           | OWA          |
| 2017/2018                 |                     |                       | 0     | 5 🕌                 | SP5                        | 1a (SP5)                         | 01.09.2018              | Kwiatek         | Jakub     | 27.04.2011     | 11242712345 | Mężczyzna     | Uczeń                           | - North      |
| 2018/2019                 |                     |                       | B     | 6 🔙                 | SP5                        | 1a (SP5)                         | 01.09.2018              | Rojek           | Barbara   | 30.11.2011     | 11313012345 | Kobieta       | Uczeń                           |              |
| 2019/2020                 |                     |                       |       | 7 😼                 | SP5                        | 2a (SP5)                         | 01.09.2017              | Dąbrowska       | Sylwia    | 09.11.2010     | 01310904507 | Kobieta       | Uczeń                           |              |
| 2020/2021                 |                     |                       |       | 8 🔙                 | SP5                        | 2a (SP5)                         | 01.09.2017              | Grabowski       | Eryk      | 17.02.2010     | 2221715473  | Mężczyzna     | Uczeń                           |              |
| 2021/2022                 |                     |                       | 03    | 9 😼                 | SP5                        | 2a (SP5)                         | 01.09.2017              | Kwiatkowski     | Wiktor    | 19.01.2010     | 01211911510 | Mężczyzna     | Uczeń                           |              |
| 2022/2023                 |                     | 120                   | E     | 10 🕌                | SP5                        | 2a (SP5)                         | 01.09.2017              | Szczepaniak     | Maciej    | 18.03.2010     | 01231807894 | Mężczyzna     | Uczeń                           |              |
| 2022/2023                 |                     |                       | 四     | 11 🗺                | SP5                        | 2a (SP5)                         | 01.09.2017              | Włodarczyk      | Helena    | 13.04.2010     | 01241305425 | Kobieta       | Uczeń                           |              |
| 2023/2024                 |                     | ~                     | 0     | 12 🗐                | SP5                        | 3a (SP5)                         | 01.09.2016              | Barańska        | Renata    | 10.11.2009     | 09311010320 | Kobieta       | Uczeń                           |              |
| 2al 0.0                   | -50)                |                       | 同     | 13 90               | SP5                        | 3a (SP5)                         | 01.09.2016              | Bartczak        | Natalia   | 27.06.2009     | 09262701463 | Kobieta       | Uczeń                           |              |

Rysunek 7. Widok Kartoteki i księgi/Uczniowie w oddziałach – wybór roku szkolnego, z perspektywy którego mają być prezentowane dane

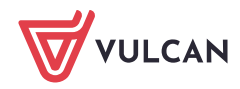

#### Sporządzanie wydruków

Dyrektor może również przygotowywać wszystkie wydruki dostępne w module *Sekretariat*. Wydruki definiuje się w widokach dostępnych na wstążce **Wydruki**.

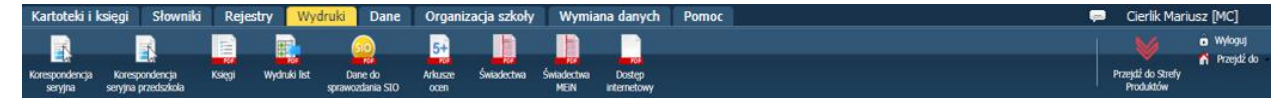

Rysunek 8. Wstążka wydruki

Widoki **Korespondencja seryjna** i Korespondencja seryjna przedszkolaka umożliwiają generowanie różnych dokumentów dla wskazanych uczniów/ przedszkolaków. Dokumenty te sporządzane są w oparciu o gotowe szablony dołączone do systemu lub szablony opracowane przez użytkownika (sekretarza szkoły).

Aby wydrukować np. potwierdzenie uczęszczania ucznia do szkoły, wykonaj następujące czynności:

- 1. Przejdź do widoku Wydruki/ Korespondencja seryjna.
- 2. W drzewie danych wybierz gałąź Zaświadczenia, zawiadomienia/ Potwierdzenie uczęszczania do szkoły.
- 3. Na karcie Lista dzieci/ młodzieży zdefiniuj za pomocą filtrów odpowiednią listę uczniów i kliknij przycisk Filtruj.
- 4. Zaznacz na liście uczniów, dla których chcesz wydrukować zaświadczenie, i kliknij przycisk Drukuj.
- 5. W wyświetlonym oknie wybierz szablon oraz format wydruku i kliknij przycisk Drukuj.

| Kartoteki i księgi Słowniki Rejestry                               | Wydruid Dane                                | Organizacja szkoły             |                          |            |                       |                 | 🥽 🛛 Gerlik Mar                                      | riusz (MC)                                                 |
|--------------------------------------------------------------------|---------------------------------------------|--------------------------------|--------------------------|------------|-----------------------|-----------------|-----------------------------------------------------|------------------------------------------------------------|
| Korespondencja<br>senyna<br>senyna                                 | Wydruki list Dane do<br>spriawozdania Sti   | 5+<br>Arlasze Śwłade<br>D ocen | twa Świadectwa<br>MEIN a | Dostep     |                       |                 | Przejdź do Strefy<br>Przejdź do Strefy              | <ul> <li>Wyłogu</li> <li>Pomoc</li> <li>Przejdź</li> </ul> |
| 🗃 🦢 Dane o uczniu                                                  | Lista dzieci/młodzieży                      | Szablony Wybór                 | pól                      |            |                       |                 |                                                     |                                                            |
| Dane osobowe     Srodowisko rodzinne     Raport o danych osobowych | Jednostka składowa: *<br>Osoby urodzone od: | SP5                            | do:                      | Y Rok szka | iny: 2018/2019 Y      | Oddziały: 4a    | <ul> <li>Filtruj</li> <li>Wyczyść filtry</li> </ul> |                                                            |
| Dane z księgi uczniów                                              |                                             |                                |                          |            |                       |                 |                                                     |                                                            |
| Legitymacje                                                        |                                             | Fil                            | truj 🔹 📃 Druku           |            |                       |                 |                                                     |                                                            |
| 🛛 🚰 Zaświadczenia, zawiadomienia                                   | Cddzia Oddzia                               | H -                            | Nazwisk                  |            |                       |                 | PESEL / Numer dokume                                | entu                                                       |
| 📄 Potwierdzenie uczęszczania do                                    | 4a (SP5)                                    | Cies                           | zyńska                   |            |                       |                 | 08252801544                                         |                                                            |
| Przekazanie ucznia                                                 | V 4a (SP5)                                  | Lew                            | andowski                 | Szablon: * | Potwierdzenie uczęszo | zania do szkoły | 08252502570                                         |                                                            |
| Przyjęcie ucznia                                                   | 4a (SP5)                                    | Mali                           | nowska                   | Wydruk: *  | PDF                   |                 | ▼ 08221203257                                       |                                                            |
| Spełnianie obowiązku dla szkół                                     | 4a (SP5)                                    | Mat                            | owska                    |            |                       |                 | 08252108789                                         |                                                            |
| Zaświadczenie o przebiegu nau                                      | 4a (SP5)                                    | Orz                            | echowska                 |            |                       | V Dru           | 08250621548                                         |                                                            |
| Zawiadomienie do WKU                                               | 4a (SP5)                                    | Paw                            | licka                    |            |                       |                 | 08252306061                                         |                                                            |
| I Coowiązek postępowanie administ                                  | 4a (SP5)                                    | Piot                           | rowski                   | Piotr      |                       | 23.05.2008      | 04252300264                                         |                                                            |
| E Formularta udortanniana Dodticor                                 |                                             | Piw                            | nidka                    | Agata      |                       | 15.02.2008      | 08221505502                                         |                                                            |
| · · · · · · · · · · · · · · · · · · ·                              | 4a (SP5)                                    | Sta                            | szewski                  | Tomas      |                       | 03.07.2008      | 08270212415                                         |                                                            |

Rysunek 9. Przygotowywanie wydruków w widoku Wydruki/ Korespondencja seryjna

6. Poczekaj, aż wydruk zostanie przygotowany.

Po prawej stronie rozwinie się panel **Pobieranie przygotowanych plików**, w którym wyświetlane są informacje o postępie prac.

Gdy pod nazwą raportu pojawią się ikony 🕨 i 🗎, dokument jest gotowy.

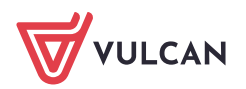

| Dane o uczniu                        | Lietz | driaci mładziaży                      | Szablony T Wybór pó |            |                |                 | Debianaria anaronatananan alitaín                            |
|--------------------------------------|-------|---------------------------------------|---------------------|------------|----------------|-----------------|--------------------------------------------------------------|
|                                      | Liste | dzieci/modziezy                       | szabiony i wybor po | м<br>      |                |                 | Pobleranie przygotowanych plikow 22                          |
|                                      | Jedr  | nostka składowa: *                    | SP5                 |            | Rok szkolny:   | 2018/2019 💙     | (11:20:48) Drukowanie raporcu - Zaswiauczenie pocwieruzające |
| Baport o danych osobowych            | Oso   | by urodzone od:                       | ~                   | do:        | ~              |                 |                                                              |
| Dane z ksiegi uczniów                |       | · · · · · · · · · · · · · · · · · · · |                     |            |                |                 |                                                              |
| Dane z księgi ewidencji dzieci       |       | ten hu constant des á                 | and to              |            |                |                 |                                                              |
| 🗎 Legitymacje                        | vvp   |                                       | Filtru              | g • Drukuj |                |                 |                                                              |
| 🖃 🗁 Zaświadczenia, zawiadomienia     | 2     | Oddział 📥                             | Nazwisko            | Imiona     | Data urodzenia | PESEL / Numer d |                                                              |
| Potwierdzenie uczęszczania do        |       | 4a (SP5)                              | Cieszyńska          | Kamila     | 28.05.2008     | 08252801544     |                                                              |
| - 🖺 Przekazanie ucznia               |       | 4a (SP5)                              | Lewandowski         | Marek      | 25.05.2008     | 08252502570     |                                                              |
| <ul> <li>Przyjęcie ucznia</li> </ul> |       | 4a (SP5)                              | Malinowska          | Kalina     | 12.02.2008     | 08221203257     |                                                              |
| Spełnianie obowiązku dla szkół       |       | 4a (SP5)                              | Mątowska            | Daria      | 21.05.2008     | 08252108789     |                                                              |

Rysunek 10. Panel Pobieranie przygotowanych plików podczas przygotowywania wydruku

7. Aby zapisać dokument na komputerze, skorzystaj z ikony 🛃. Aby otworzyć dokument, kliknij ikonę 🗎.

|             | Wrocław, dnia 22.11.2018                                                                    |
|-------------|---------------------------------------------------------------------------------------------|
|             | (pieczęć podłużna szkoły)                                                                   |
| ZAŚV        | VIADCZENIE POTWIERDZAJĄCE UCZĘSZCZANIE DO SZKOŁY                                            |
| Niniejszyn  | ı zaświadcza się, że: Marek Lewandowski                                                     |
| PESEL / N   | umer dokumentu: 08252502570                                                                 |
| Data i miej | sce urodzenia: 25.05.2008, Trzebnica                                                        |
| Adres zam   | eszkania:                                                                                   |
| jest w roku | szkolnym 2018/2019 uczniem/uczennicą klasy 4a Szkoły Podstawowej, nr 5 im. Jana Brzechwy we |
| Wrocławiu   |                                                                                             |
| Przyjęty/Pr | zyjęta do szkoły: 01.09.2015                                                                |
| Wyżej wyr   | nieniony/wymieniona uczeń/uczennica programowo ukończy naukę w roku 2023.                   |
|             |                                                                                             |
|             |                                                                                             |
|             |                                                                                             |
|             |                                                                                             |

Rysunek 11. Gotowy wydruk potwierdzenia uczęszczania ucznia do szkoły

Widok **Księgi** umożliwia wydrukowanie danych wskazanych uczniów w układzie księgi uczniów lub księgi ewidencji dzieci.

Widok **Wydruki list** umożliwia przygotowanie dowolnej listy uczniów, pracowników lub oddziałów. Jakie informacje o obiekcie mają się znaleźć się na liście, definiuje użytkownik.

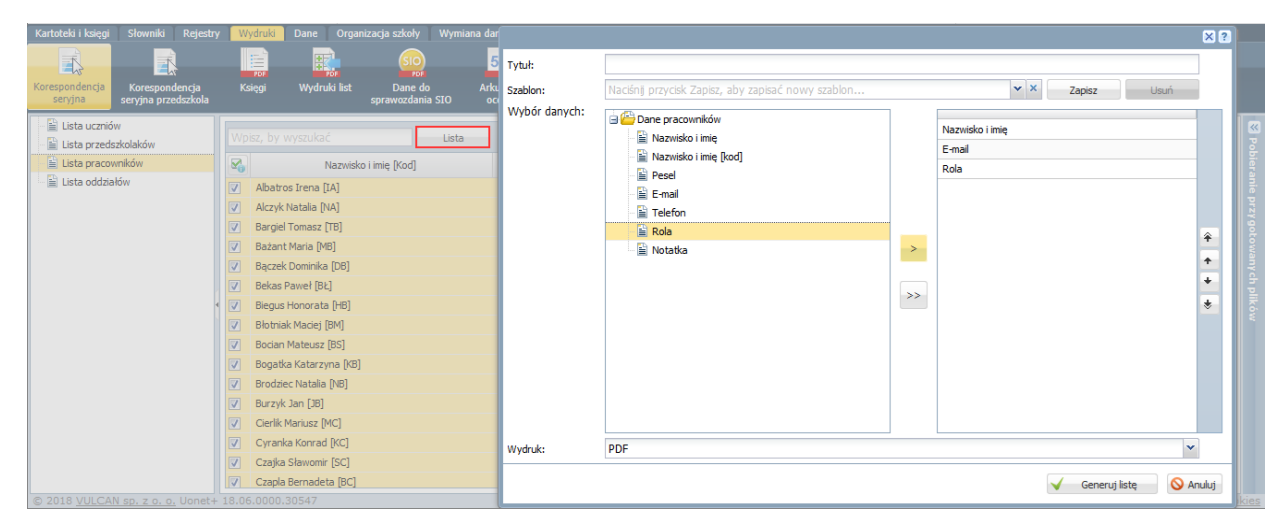

Rysunek 12. Widok Wydruki/ Wydruki list - przygotowanie wydruku listy pracowników

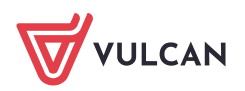

Zobacz poradę: Jak wykorzystać wydruki list w formacie XLS do analizy danych uczniów?

Widok **Dane do sprawozdania SIO** umożliwia przygotowanie raportu z danymi wymaganymi w SIO. Raport to wielostronicowy dokument PDF zawierający na oddzielnych stronach wskazane przez użytkownika zestawienia (tabele SIO), wypełnione w oparciu o dane zgromadzone w systemie.

Aby raport był rzetelny, w systemie muszą być wypełnione wszystkie miejsca, z których pobierane są dane do poszczególnych zestawień raportu.

Zobacz poradę: Jak przygotować raport zawierający dane do sprawozdania SIO?

Widoki Arkusze ocen i Świadectwa umożliwiają drukowanie arkuszy ocen i świadectw.

| Kartoteki i księg         | i Slowniki R                          | lejestry Wy | druki Dane          | Organizacja szkoły               | Wymiana danych        | Pomoc              |              |                                            |                    |                                 |                    | 🤛 Cierlă                      | (Mariusz [MC]                                                                                                    |
|---------------------------|---------------------------------------|-------------|---------------------|----------------------------------|-----------------------|--------------------|--------------|--------------------------------------------|--------------------|---------------------------------|--------------------|-------------------------------|----------------------------------------------------------------------------------------------------|
| Korespondencja<br>servjna | Korespondencja<br>servjna przedszkola | Ksingi      | Wydruki list        | Dane do<br>sprawozdania STO      | 5+<br>Arkusze<br>ccen | Świadectwa<br>MEIN | Dostęp       |                                            |                    |                                 | P                  | tzejdž do Strefy<br>Produktów | Wyłoguj     Pomoc     Przejdź do                                                                                                    |
| 2018/2019                 |                                       | ~           | Lista uczn          | ów Parametry                     |                       |                    |              |                                            |                    |                                 |                    |                               |                                                                                                    |
| Dzienniki                 | 5)<br>5)<br>5)                        |             | Szablon<br>Wpisz, b | arkusza: MEN-1/45/<br>y wyszukać | /1 (od 2017/2018) <   | Strony:            | szablon stro | ny <1> 💌 Nume                              | r strony: 1 💌      | Numer kolumnys                  | ×                  |                               | Pobieranie pr                                                                                                    |
| 🔛 4a (SP                  | 5)                                    |             | 50                  | Nazwisko 🔶                       | Imiona                | Nume               | r w księdze  | Sprostowanie świade<br>szkolnego promocyjn | Wydanie świadectwa | Wydanie duplikatu<br>świadectwa | Odpis arkusza ocen | Data i przyc<br>szk           | zyna opu<br>oły                                                                                                    |
| Sb (SP                    | 5)                                    |             | 2 .                 | Baszko                           | Helena                | 157                |              |                                            |                    |                                 |                    |                               | , in the second second s |
| C 6a (SP                  | 5)                                    |             | 2                   | Berek                            | Marek                 | 159                |              |                                            |                    |                                 |                    |                               | y ch                                                                                                    |
| 66 (SP                    | 5)                                    |             | 2                   | Dworniak                         | Artur                 | 160                |              |                                            |                    |                                 |                    |                               |                                                                                                    |
| 🗀 7a (SP                  | 5)                                    |             | 2                   | Kolik                            | Agata                 | 156                |              |                                            |                    |                                 |                    |                               | 2                                                                                                    |

Rysunek 13. Widok Wydruki/ Arkusze ocen – przygotowanie wydruku arkuszy ocen uczniów

Arkusze ocen uczniów i świadectwa przygotowują wychowawcy w module *Dziennik*. Funkcja drukowania arkuszy i świadectw dostępna jest w obydwu modułach – w module *Dziennik* i w module *Sekretariat*.

Zobacz przewodnik: Jak przygotować i wydrukować arkusze ocen i świadectwa uczniów?

#### Przeglądanie słownika jednostek, z którymi szkoła wymienia uczniów

W module *Sekretariat* gromadzone są dane jednostek, z którymi w jakikolwiek sposób związani są uczniowie szkoły. Aby wyświetlić listę tych jednostek, należy przejść do widoku **Słowniki/ Jednostki obce**. Aby

obejrzeć szczegółowe dane jednostki, należy kliknąć ikonę 🖭 w jej wierszu.

| Kartoteki i księgi <mark>Słowniki</mark> Rejestr | y Wydruki Dane Organizacja szkoły Wym | iana danych Pomoc |             | 💭 🛛 Cierlik Mariusz [MC]       |
|--------------------------------------------------|---------------------------------------|-------------------|-------------|--------------------------------|
| Jednostki<br>Doce Zakłady<br>pracy               |                                       |                   |             | Przejdź do Strefy<br>Produktów |
| 🖻 🗁 Jednostki obce                               | Wpisz, by wyszukać 🕂 Dodaj            |                   |             | 🖶 Drukuj                       |
| Ginnazjum                                        | Nazwa jednostki (skrót)               | Тур               | Miejscowość | Telefon                        |
|                                                  | Szkoła Podstawowa nr 57 (SP57_Now)    | Szkoła podstawowa | Nowiny      | rani                           |
|                                                  | Szkoła Podstawowa nr 10 (SP10_Widl)   | Szkoła podstawowa | Widliszki   | P P                            |
|                                                  | Szkóła Podstawowa nr 1 (SP1_Widl)     | Szkoła podstawowa | Widliszki   | 5 42                           |
|                                                  | √ Gimnazjum nr 100 (G100)             | Gimnazjum         |             | 8                              |

Rysunek 14. Widok Słowniki/ Jednostki obce - lista jednostek, z którymi związani są uczniowie szkoły

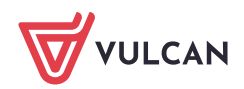

#### Przeglądanie rejestrów prowadzonych w module Sekretariat

Poprzez moduł Sekretariat dyrektor może przeglądać rejestry prowadzone przez sekretarza szkoły:

- rejestr wydawanych dokumentów (legitymacji, kart rowerowych itp.),
- rejestr wypadków.

Rejestry te przywołuje się ze wstążki Rejestry.

| Kartoteki i księ      | gi Słowniki         | Rejestry | Wy    | druki Dane       | Organizacja sz             | koły Wymiana    | danych Pon  | 100           |             |                |              | ( <b>P</b> )   | Cierlik Mari                 | usz [MC]                                                       |
|-----------------------|---------------------|----------|-------|------------------|----------------------------|-----------------|-------------|---------------|-------------|----------------|--------------|----------------|------------------------------|----------------------------------------------------------------|
| Rejestr<br>dokumentów | Rejestr<br>wypadków | Miejscow | ości  | Rejestr<br>zmian | Rejestr wyjść<br>grupowych |                 |             |               |             |                |              | P              | zejdž do Strefy<br>Produktów | <ul> <li>Wykopuj</li> <li>Pomoc</li> <li>Przejdź do</li> </ul> |
| E P50                 |                     |          | Wpis  | sz, by wyszuk    | ać                         | 🕂 Dodaj         |             |               |             |                |              |                | 高。                           | )rukuj                                                         |
| G-50                  |                     |          |       | Osoba            | Data, godzina              | Zgłaszający     | Rodzaj wypa | Rodzaj uszko  | Część ciała | Miejsce        | Rodzaj zajęć | Przyczyna      | Opt                          | s B                                                            |
| LO-50                 |                     |          | . 3   | anczak Paweł     | 16.10.2018 0               | Błotniak Maciej | inny        | stłuczenia, z | kończyny    | sala gimnasty  | wychowanie   | uderzenie nie. |                              | anti                                                           |
|                       |                     |          | , 🕈 S | ianko Jan        | 05.11.2018 1               | Biegus Honor    | inny        | zwichnięcia i | kończyny    | boisko, plac z | inne zajęcia | nieuwaga       |                              | e prz                                                          |
| LO-50                 |                     |          | ,  s  | ianko Jan        | 05.11.2018 1               | Biegus Honor    | inny        | zwichnięcia i | kończyny    | boisko, plac z | inne zajęcia | nieuwaga       | ыţ.                          |                                                                |

Rysunek 15. Widok Rejestry/ Rejestr wypadków

Rejestr **Miejscowości** tworzony na potrzeby wypełniania arkuszy ocen i świadectw oraz generowania raportu SIO. Listy miejscowości w rejestrach tworzone są automatycznie, natomiast sekretarz szkoły wprowadza dla każdej miejscowości odmianę nazwy lub wielkość.

#### Eksport danych do Hermesa, eksport danych uczniów w formacie SOU

W widoku **Dane/ Do Hermesa** dyrektor może również przygotowywać pliki z danymi uczniów dla *Hermesa*, natomiast w widoku **Dane/ Nabory (format SOU)** – eksportować dane uczniów w formacie SOU, np. w celu zaimportowania ich do systemów naborowych.

| Kartot       | eki i księgi 🛛 Słowniki                  | Rejestry Wydruki Dane Organ                | izacja szkoły 🛛 Wymiana danych 👘 | Ротос        |                              | 🥽 🛛 Cierlík Mariusz [MC]        |
|--------------|------------------------------------------|--------------------------------------------|----------------------------------|--------------|------------------------------|---------------------------------|
| Do He        | mesa Nabory                              | SIO<br>Do sprawozdania mLegitymacja<br>SIO |                                  |              |                              | Przejstź do Strefy<br>Produktów |
| Jedr<br>Osol | ostka składowa: * G-3<br>oy urodzone od: | 50 V Rok szkoln                            | y: 2018/2019                     | Oddział: 3ag | V X Filtruj<br>Wyczyść filtr |                                 |
| 2            | Oddział                                  | Oddział w Hermesie                         | Nazwisko                         | Imiona       | Data urodzenia               | PESEL / Numer dokumentu         |
|              | 3ag                                      |                                            | Biniek                           | Martyna      | 05.03.2003                   | 230507148                       |
|              | 3ag                                      |                                            | Borek                            | Marzena      | 16.03.2003                   | 99031603440                     |
|              | 3ag                                      |                                            | Ceglarski                        | Marek        | 04.06.2003                   | 260436357                       |
|              | 3ag                                      |                                            | Dymski                           | Krystian     | 08.05.2002                   | 98050810713                     |
|              | 3ag                                      |                                            | Grabowski                        | Maksymilian  | 30.03.2003                   | 233005414                       |

Rysunek 16. Widok Wymiana danych/ Do Hermesa – eksport danych do Hermesa

Zobacz poradę: Jak eksportować dane do Hermesa?

Zobacz poradę: Jak eksportować dane uczniów w formacie SOU?

#### Analiza danych w Excelu

Wstążka Dane udostępnia widoki, w których eksportuje się dane uczniów do Excela. Są to widoki:

- Dane ucznia/dziecka
- Orzeczenia i opinie

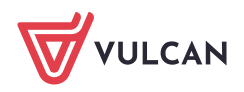

- Dane własne
- Dane o oddziałach
- Zmiana przydziału uczniów
- Uczniowie poza szkołą.

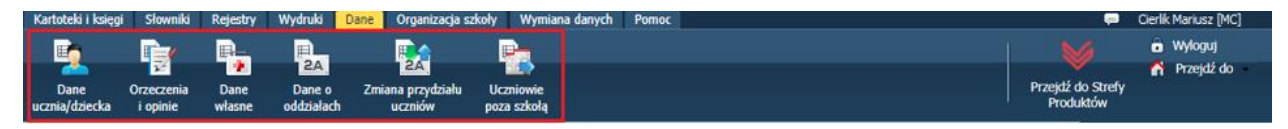

Rysunek 17. Wstążka Dane

Aby eksportować dane do Excela:

- 1. Wybierz odpowiedni widok na wstążce Dane.
- 2. Zdefiniuj zakres danych do wyświetlenia i kliknij przycisk Wybierz.

W oknie wyświetli się lista uczniów (lub oddziałów).

Jeśli dostępny jest przycisk Filtruj, to możesz dodatkowo ograniczyć listę.

| Kartoteki i księgi Słowniki Ra | ejestry Wydruki <mark>Dane</mark> Organiza | cja szkoły 🛛 Wymiana danych 🛛 Po | omoc            |                | Cierlik Mariusz [MC]                                 |
|--------------------------------|--------------------------------------------|----------------------------------|-----------------|----------------|------------------------------------------------------|
|                                | <b>b. p. i</b>                             | e e                              |                 |                | 🔰 🗴 🕯 Wyloguj                                        |
| Dane Orzeczenia (              | Dane Dane o Zmiana przydzi<br>bane urzniśw | ału Uczniowie                    |                 |                | Przejdź do Strefy<br>Przejdź do Strefy<br>Przejdź do |
| ucznia/uziecka ropinie w       |                                            | poza szkołą                      |                 |                | HOULEDW                                              |
| Rok szkolny od: 2018/2019      | ✓ do: 2018/2019                            | ✓ Wybierz                        |                 |                | <b>«</b>                                             |
|                                |                                            | Wyczyść                          |                 |                | obie                                                 |
| -                              |                                            |                                  |                 |                |                                                      |
| Wpisz, by wyszukać             | Filtruj Drukuj                             |                                  |                 |                |                                                      |
| Oddział                        | Numer w księdze uczniów                    | Nazwisko                         | Imiona          | Data urodzenia | PESEL / Numer dokumentu                              |
| 🔟 5b                           | 38                                         | Akant                            | Urszula Malwina | 02.12.2007 9   | 7120234103 ^ 🔮                                       |
| 🔟 5b                           | 39                                         | Aksamitka                        | Marta Anna      | 29.09.2007 9   | 7092909440                                           |

Rysunek 18. Widok Dane/ Dane ucznia/dziecka – ustawianie zakresu danych do wyświetlenia

Po kliknięciu przycisku wyświetla się okno, w którym należy ustawić kryteria filtrowania.

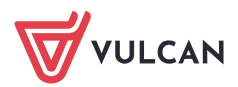

|                                     |                                |    | × |
|-------------------------------------|--------------------------------|----|---|
| Jednostka składowa:                 | SP5                            | ×× | ^ |
| Oddział:                            | 1a (SP5) , 2a (SP5) , 3a (SP5) | ×× |   |
| Osoby urodzone od:                  | do:                            |    |   |
| Zakres numerów z księgi uczniów od: | do:                            |    |   |
| Płeć:                               |                                | ×× |   |
| Gmina:                              |                                |    |   |
| Powiat:                             |                                |    |   |
| Miejscowość:                        |                                |    |   |
| Ulica:                              |                                |    |   |
| Zamieszkali:                        |                                | ×× |   |
| Poziom:                             |                                | ×× |   |
| Uczniowie:                          | Proszę podać nazwę obwodu      | ×× |   |
| Specjalność:                        |                                |    |   |
| Przyjęto z:                         |                                |    |   |
| Przekazano do:                      |                                |    |   |
| Powód opuszczenia:                  |                                |    |   |
| Status:                             |                                | ×× |   |
| Obowiązek:                          |                                | ×× |   |
| Jednostka spełniania obowiązku:     |                                |    |   |
| Podlega śledzeniu:                  |                                | ×× | ~ |

Rysunek 19. Ustawianie kryteriów filtrowania listy

 Zaznacz na liście pozycje do eksportu poprzez wstawienie znaczników ✓ w pierwszej kolumnie. Możesz skorzystać z funkcji grupowego zaznaczania/odznaczanie pozycji listy dostępnych po kliknięciu ikony

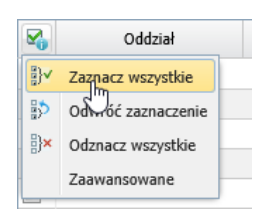

4. Kliknij przycisk Drukuj.

W widokach **Dane ucznia/dziecka** oraz **Orzeczenia i Opinie** wyświetli się okno, w którym zdefiniuj układ zestawienia poprzez wybranie odpowiedniego gotowego szablonu (w polu **Szablon**) lub samodzielne wskazanie odpowiednich kolumn w sekcji **Wybór danych**, na liście po prawej stronie. Po kliknięciu przycisku **Pobierz XLS** wydruk trafi do panelu **Pobieranie przygotowanych plików**.

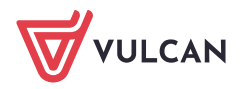

| Kartoteki i księgi Słowniki Rejestry Wydro | ruki Dane Organizacja szkoł | v Wymiana danych Pomoc                              |          |                       | 🧭 Cierlik     | Mariusz | [MC]   |
|--------------------------------------------|-----------------------------|-----------------------------------------------------|----------|-----------------------|---------------|---------|--------|
|                                            |                             | <u> </u>                                            |          |                       |               | X 2     |        |
| Dane Orzeczenia Dane Da                    | ane o Zmi                   | Nacióni envicido Zapier, abo zapierá pouro embleo   |          | Y Y Zuris             | - I track     |         |        |
| ucznia/dziecka i opinie własne oddz        | ziałach Szabion:            | Nacisnij przycisk zapisz, aby zapisac nowy szabiol  |          | Zapis                 | z usun        |         |        |
| Rok szkolov od: 2018/2019                  | do: 2018                    | 🗄 🦲 Jednostka                                       |          | Jednostka składowa    |               |         | 83     |
|                                            |                             | 🕀 🧱 Oddział                                         |          | Nazwisko i imiona     |               |         | Pobi   |
|                                            |                             | Dane osobowe     Dane rodziców (opieku pów przwpych |          | Data urodzenia        |               |         | era    |
| Wpisz, by wyszukać Filtruj                 | Drukuj                      | Carle rozziowyopiekanow prawinyen                   |          | PESEL/Numer dokumentu |               |         | tie pi |
| Coddział Nume                              | ner w księdze u             | 🕀 🧰 Księga ewidencji dzieci i młodzieży             |          |                       |               |         | D Az   |
| ☑ 3a 10                                    |                             | Przenieś wszystkie                                  |          |                       |               |         | < tou  |
| ✓ 3a 19                                    |                             |                                                     |          |                       |               |         | any    |
| ✓ 1a 157                                   |                             |                                                     |          |                       |               |         | 유      |
| V 1a 159                                   |                             |                                                     |          |                       |               |         | III C  |
| 💟 2a 5                                     |                             |                                                     |          |                       |               | Ŷ       | Ę      |
| 📝 1a 160                                   |                             |                                                     |          |                       |               | ÷       |        |
| 📝 3a 16                                    |                             |                                                     | <u> </u> |                       |               | +       |        |
| 📝 2a 6                                     |                             |                                                     | >>       |                       |               | *       |        |
| 📝 3a 12                                    |                             |                                                     |          |                       |               |         |        |
| 🔽 3a 11                                    |                             |                                                     |          |                       |               |         |        |
| 📝 1a 156                                   |                             |                                                     |          |                       |               |         |        |
| 🔽 3a 17                                    |                             |                                                     |          |                       |               |         |        |
| 🔽 1a 158                                   |                             |                                                     |          |                       |               |         |        |
| 🔽 2a 9                                     |                             |                                                     |          |                       |               |         |        |
| 📝 3a 13                                    |                             |                                                     |          |                       |               |         |        |
| 📝 3a 18                                    |                             |                                                     |          |                       |               |         |        |
| 📝 1a 161                                   |                             |                                                     |          |                       |               |         |        |
| 📝 2a 3                                     |                             |                                                     |          |                       |               |         |        |
| 📝 3a 14                                    |                             | <del>7.</del>                                       | 10       | 00<br>(               |               |         |        |
| 📝 3a 15                                    |                             |                                                     |          | V Pob                 | ierz XLS 🚫 An | uluj    | -      |
| 📝 2a 8                                     |                             |                                                     |          |                       |               |         | Y      |

Rysunek 20. Widok Dane / Dane ucznia/dziecka – definiowanie układu zestawienia

W pozostałych widokach, po kliknięciu przycisku **Drukuj**, wydruk od razu kierowany jest do panelu **Pobieranie przygotowanych plików**.

5. Gdy plik zostanie przygotowany, pobierz go, klikając przycisk 📕.

| Pobieranie przygotowanych plików                         | <b>&gt;&gt;</b> |
|----------------------------------------------------------|-----------------|
| (11:56:52) Dane uczniów/dzieci - lista uczniów obwodu wg | roczni          |

6. Otwórz pobrany plik w programie Excel i obejrzyj go.

|   | 5-2-D 🖴 🖻 E                                                                                                    | - 5J E                            | Dane uczniów dziec | ci.xlsx [Widok chroniony] - Excel     |          |              | ħ          | — |   | × |  |
|---|----------------------------------------------------------------------------------------------------|-----------------------------------|--------------------|---------------------------------------|----------|--------------|------------|---|---|---|--|
|   | Plik Narzędzia główne                                                                                                    | Wstawianie Układ st               | rony Formuły       | Dane Recenzja Widok                   | 🖓 Powied | z mi, co chc | esz zrobić |   |   |   |  |
| • | <ul> <li>Ostrożnie — ten plik pochodzi z lokalizacji internetowej i może zawierać wirusy. Jeśli nie ma konieczności jego Włącz edytowanie<br/>edytowania, bezpieczniej jest pozostać w widoku chronionym.</li> </ul> |                                   |                    |                                       |          |              |            |   |   |   |  |
| A | 1 * : ×                                                                                                    | √ <i>f</i> <sub>≪</sub> Jednostka | składowa           |                                       |          |              |            |   |   | ~ |  |
|   | А                                                                                                    | В                                 | с                  | D                                     | E        | F            | G          | н | 1 |   |  |
|   | Jednostka składowa                                                                                                    | Nazwisko i imiona                 |                    | PESEL/Numer dokumentu                 |          |              |            |   |   |   |  |
| 1 | -                                                                                                    |                                   | · ·                | · · · · · · · · · · · · · · · · · · · |          |              |            |   |   |   |  |
| 2 | Szkoła Podstawowa (SP5)                                                                                                    | Barańska Renata                   | 10.11.2009         | 09311010320                           |          |              |            |   |   |   |  |
| 3 | Szkoła Podstawowa (SP5)                                                                                                    | Bartczak Natalia                  | 27.06.2009         | 09262701463                           |          |              |            |   |   |   |  |
| 4 | Szkoła Podstawowa (SP5)                                                                                                    | Baszko Helena                     | 21.01.2011         | 11212112345                           |          |              |            |   |   |   |  |
| 5 | Szkoła Podstawowa (SP5)                                                                                                    | Berek Marek                       | 22.02.2012         | 11222212345                           |          |              |            |   |   |   |  |
| 6 | Szkoła Podstawowa (SP5)                                                                                                    | Dąbrowska Sylwia                  | 09.11.2010         | 01310904507                           |          |              |            |   |   |   |  |

Rysunek 21. Przykładowe zestawienie w Excelu

7. Korzystając z mechanizmów dostępnych w *Excelu*, dane te możesz dowolnie przetwarzać (np. sortować, filtrować, budować tabele przestawne).

Ponieważ plik pochodzi z lokalizacji internetowej, domyślnie blokowana jest jego edycja. Aby umożliwić edytowanie pliku, kliknij przycisk **Włącz edytowanie**.

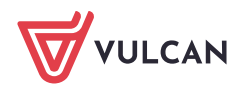

# Monitorowanie dydaktycznej pracy szkoły w module Dziennik

#### Przeglądanie dzienników oddziałów

W module *Dziennik* dzienniki oddziałów dostępne są w widoku **Dziennik/ Dziennik oddziału**. Widok ten umożliwia przeglądanie danych oddziału (m.in. lista uczniów, lista przedmiotów wraz z przypisaniem nauczycieli, realizowane programy nauczania, przynależność uczniów do grup zajęciowych) oraz wpisów związanych z przeprowadzonymi lekcjami (tematy lekcji, frekwencja, oceny).

Dyrektor szkoły może przeglądać dzienniki wszystkich oddziałów, bez możliwości wprowadzania i modyfikowania zapisów w tych dziennikach.

- 1. Przejdź do widoku Dziennik/ Dziennik oddziału.
- 2. W drzewie danych wybierz oddział, którego dziennik chcesz przeglądać.

Domyślnie w drzewie danych wyświetla się lista oddziałów na bieżący rok szkolny. Aby obejrzeć dziennik z poprzednich lat, należy ustawić właściwy rok szkolny w polu nad drzewem danych.

 Wyświetlaj i oglądaj strony dziennika. Korzystaj z panelu z zakładkami stron po prawej stronie drzewa. Zwróć uwagę, że możesz zmieniać zakres danych w wyświetlanych tabelach poprzez wybór tygodnia roku szkolnego, przedmiotu, grupy uczniów lub okresu klasyfikacyjnego.

| Dziennik                   | Dziennik zajęć innych          | Dziennik zajęć przedszkola Dyr                      | ektor Naucz | zyciel   | Wychow | vawca Wydruki Pomoc             |                                                          |       |              |                      | Cierlik Mariusz [MC] |
|----------------------------|--------------------------------|-----------------------------------------------------|-------------|----------|--------|---------------------------------|----------------------------------------------------------|-------|--------------|----------------------|----------------------|
| Eekcja                     | Dziennik<br>oddziału dziennika | Uwagi Zadania<br>ch domowe                          |             |          |        |                                 |                                                          |       | Przeju<br>Pr | tź do Str<br>oduktów | efy 🔥 Przejsti do    |
| 2018/201                   | 9                              | 🎽 📙 Dane dziennika                                  | << 15.      | 10 - 21. | 0 201  | 8 🖪 >>                          |                                                          |       |              |                      |                      |
| 0 🗁 Dzie<br>0 🚞 1<br>0 🚞 2 | nniki<br>a (SP5)<br>ia (SP5)   | Opis dziennika     Ternaty     Ternaty przedmiotami | Data        |          | Nr     | Przedmiot                       | Temat zajęć edukacyjnych                                 | obec. | Neob.        | Zastęp.              | Nauczyciel           |
|                            | a (SP5)<br>a (SP5)             | >> Frekwencja                                       |             |          | 1      | Geografia                       | [6] Położenie i granice Polski                           | 24    | 2            |                      | Podgorzałka Bai ^    |
|                            | b (SP5)                        | Oceny bieżące                                       |             |          | 2      | Język polski                    | [26] O skutecznym porozumiewaniu się                     | 24    | 2            |                      | Rożeniec Monik       |
| B 🛄 S                      | a (SP5)                        | Sprawdziany Zadania domowe                          | 18<br>18    |          | 3      | Język polski                    | [27] O skutecznym porozumiewaniu się                     | 24    | 2            |                      | Rożeniec Monik       |
|                            | a (SP5)                        | >> Oceny śródroczne                                 | o.20        |          | 4      | Religia                         | [10] Wirtualny świat w realnym życiu                     | 24    | 2            |                      | Kraska Grzegora      |
|                            | 'a (SP5)                       | i roczne                                            | Ponie       |          | 5      | Fizyka                          | [11] Praca klasowa                                       | 24    | 2            |                      | Drozdoń Lesław       |
|                            | b (SP5)                        | >> Uwagi                                            |             |          | 6      | Biologia                        | [12] Budowa i znaczenie mięśni                           | 26    | 0            |                      | Potrzos Urszula      |
|                            | a (SP5)                        | >> Plan oddziału                                    |             |          | 7      | Chemia                          | [6] Właściwości metali i niemetali                       | 22    | 2            |                      | Drozd Kamila (K      |
| 🖽 🚞 8                      | b (SP5)                        | >> Wycieczki                                        |             | 3        |        | Wychowanie fizyczne (7as WF_C1) | [32] Doskonalenie techniki indywidualnej w skoku wzwyż   | 5     | 1            |                      | Brodziec Natalia     |
| 🕀 🛄 S                      | ic (SP5)                       | >> Wydarzenia                                       |             |          | 1      | Wychowanie fizyczne (7as WF_D1) | [32] Doskonalenie techniki kozłowania piłką w koszykówce | 18    | 1            |                      | Wilga Aleksandı      |
|                            |                                | <ul> <li>Obserwacie</li> </ul>                      |             |          |        | Wychowanie fizyczne (7as WF_C1) | [33] Doskonalenie techniki indywidualnej w skoku wzwyż   | 5     | 1            |                      | Brodziec Natalia     |
|                            |                                | >> Kontrola dziennika                               |             |          | 2      | Wychowanie fizyczne (7as WF_D1) | [33] Doskonalenie techniki kozłowania piłką w koszykówce | 18    | 1            |                      | /ilga Aleksandı      |
|                            |                                | 🔒 Ustawienia dziennika                              | 0.20        |          | 3      | Matematyka                      | [25] Działania na liczbach wymiernych                    | 24    | 2            |                      | Skowronek Ade        |
|                            |                                | >> Uczniowie                                        | W1          |          |        | Język niemiecki (7as/JO1)       | [3] Hallo, wie geht's (dir/Ihnen)?                       | 14    | 1            |                      | Bargiel Tomasz       |
|                            |                                | >> Przedmioty i nauczyciele                         |             |          | 4      | Język niemiecki (7as JO2)       | [2] Test sprawdzający                                    | 10    | 1            |                      | Gołąb Andżelika      |

Rysunek 22. Dziennik oddziału – strona z tematami lekcji

Strony w sekcji **Ustawienia dziennika** wypełnia wychowawca oddziału. Szczególnie istotne jest prawidłowe wypełnienie stron **Uczniowie**, **Przedmioty i nauczyciele**, **Grupy** oraz **Uczniowie i przedmioty**. Dane wprowadzone na tych stronach wykorzystywane są między innymi podczas przygotowywania arkuszy ocen i świadectw uczniów.

#### Przeglądanie kartotek uczniów

- 1. Przejdź do widoku Dziennik/ Dziennik oddziału.
- 2. W drzewie danych rozwiń gałąź oddziału i wybierz ucznia.

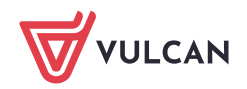

3. Obejrzyj poszczególne karty kartoteki ucznia. Pomiędzy kartami kartoteki przełączaj się za pomocą panelu z zakładkami.

| Disansk Driversk sappl servek | Diservelk rappi providualizata Dyraktur                                                                                                    | Neuroysid Wycheneseca                 | Wyóraki Parnas                                                                                                    |                                                                                         | Cerlk Harker (NC)             |
|-------------------------------|----------------------------------------------------------------------------------------------------|---------------------------------------|----------------------------------------------------------------------------------------------------|-----------------------------------------------------------------------------------------|-------------------------------|
| Lakya Disentik Brais u        | Urang Zalaria<br>darcuar                                                                                                    |                                       |                                                                                                    |                                                                                         | Produktów Produktów Produktów |
| 2018/2019                     | So Kartoteka ucznia     Dane podstawowe     Rodzina     Rodzina     Frekwencja     Zvodnienia i czasowe nieobecności     Vodnienia i czasowe nieobecności     Vodaj     Grupy     Wauczanie indywidualne     Kariera     Specjalne potrzeby     Dodatkowe informacie | <u>,</u>                              | Drie (Imona) Nazwisko:<br>Data i miejsce urodzenia:<br>PISRJ:<br>Pieć:<br>Odywatelstvo polskie:<br>Pieudonim:<br>Nazwisko rodowie:<br>Drie matki:<br>Drie matki: | Violetta Bach<br>14.12.2005 Vinodew<br>05321403760<br>Kobeta<br>Tak<br>Barbara<br>Jacek | 0                             |
| Borovaka Beata                | Dostęp internetowy                                                                                                    | Oddawł:<br>Numer w KD:<br>Wpis w KED: | 7x (SP5)<br>94 (SP5)<br>525                                                                                                    |                                                                                         |                               |

Rysunek 23. Kartoteka ucznia – karta Dane podstawowe

Z poziomu modułu *Dziennik* dostępne są następujące karty kartotek uczniów: **Dane podstawowe, Ro**dzina, Frekwencja, Zwolnienia i czasowe nieobecności, Oceny, Uwagi, Grupy, Nauczanie indywidualne, Kariera, Specjalne potrzeby, Dodatkowe informacje, Dostęp internetowy.

| Dane podstawowe                   |                        |                                                        |          |             |            |    |           |           |     |           |               |    |              |                 |       |                     |               |
|-----------------------------------|------------------------|--------------------------------------------------------|----------|-------------|------------|----|-----------|-----------|-----|-----------|---------------|----|--------------|-----------------|-------|---------------------|---------------|
| Rodzina                           |                        | 10.00                                                  |          |             |            |    |           |           |     |           |               | -  |              |                 |       |                     |               |
| Frekwencja                        | << P0                  | oprzedni tydzien                                       |          |             |            |    |           |           |     |           |               | 1  | Następny     | tydzien         | >>    |                     |               |
| Zwolnienia i czasowe nieobecności | a starter              |                                                        |          |             |            |    |           | 00 3040   |     |           |               |    | market a     |                 |       | Nieobecność usprav  | riedliwiona   |
| Oceny                             | сексја                 | Poniedziałek, 10.09.2018                               | we       | огек, 11.   | 09.2018    | 2  | sroda, 12 | 09.2018   | 4   | warter,   | 13.09.201     | •  | Piątek, J    | 14.09.20        | 18    |                     |               |
| Uwagi                             | 1                      | [•] Geografia                                          | [?] W    | /ychowani   | e fizyczne |    | [-] Język | angielski |     | [s] Język | angielski     |    | [•] G        | eografia        |       | Nieobecność z przyc | zyn szkolnyc  |
| Grupy                             |                        |                                                        |          |             |            | _  |           |           |     |           |               |    |              |                 |       |                     |               |
| Nauczanie indywidualne            | 2                      | <ul> <li>Język polski</li> </ul>                       | [?] W    | lychowani   | e fizyczne | 1  | [—] Język | angielski | [•] | Wychowa   | anie fizyczni | •  | [•] P        | lastyka         |       | Nieobecność nieusp  | rawiedliwiona |
| Kanera<br>Spacialos potrzebu      |                        | fall taxulo aslate                                     | 1 8      | C.7 Marken  | -          |    | [ ] ] (m) | k matalé  |     | 141       |               |    | [ 1] 10      | nd material     |       |                     |               |
| Dodatkowe informacie              | 3                      | [•] Język poiski                                       |          | (u) materix | arika      |    | [-] Jdzy  | крови     |     | i wychowa | sine nzyczni  | E. | 1.1.10       | сук ровки       |       | Spóźnienie nieuspra | wiedliwione   |
| Dostep internetowy                | 4                      | [•] Religia                                            | [u       | ] Język nie | emiecki    |    | [-] Jązyk | niemiecki |     | [•] Fi    | zyka          | [· | •] Zajęcia z | wychowa         | wcą   |                     |               |
|                                   |                        |                                                        |          |             |            |    |           |           |     |           |               |    |              |                 |       | Spoznienie usprawie | diwione       |
|                                   | 5                      | [•] Fizyka                                             |          | [u] Biolo   | gia        |    | [] He     | itoria    |     | [•] Infor | matyka        |    | [ns]         | Religia         |       | Zwobienie           |               |
|                                   | 6                      | [2] Biologia                                           | 1        | ful tanks   | naleki     |    | [_] Mate  | matuka    |     | [e] Mate  | matuka        |    | [rel]        | Historia        |       | Zwomene             |               |
|                                   | 0                      | [e] onorge                                             |          | [o] sdrivi  | Politiku   |    | F         | marynu    |     | [e] mate  | maryna        |    | field        | in a state in a | _     |                     |               |
|                                   | 7                      | [z] Chemia                                             |          | [u] Cher    | mia        |    | [] M.     | izyka     |     | [•] Mate  | matyka        |    |              |                 |       |                     |               |
|                                   | 8                      |                                                        |          |             |            |    |           |           |     |           |               |    |              |                 |       |                     |               |
|                                   | 9                      |                                                        |          |             |            |    |           |           |     |           |               |    |              |                 |       |                     |               |
|                                   | 10                     |                                                        |          |             |            |    |           |           |     |           |               |    |              |                 |       |                     |               |
|                                   | Przedmiot:<br>Frekwenc | Język polski<br>ja od początku roku szkolneg           | jo: 77.7 | 78%         |            |    |           |           |     |           |               |    |              |                 |       |                     |               |
|                                   |                        |                                                        | IX       | x           | XI         | хп | I         | п         | ш   | IV        | v             | VI | VII          | VIII            | Razem |                     |               |
|                                   | Nieo                   | becność usprawiedliwiona                               | 1        |             |            |    |           |           |     |           |               |    |              |                 | 1     |                     |               |
|                                   | Nieobe                 | aność z przyczyn szkolnych                             |          |             |            |    |           |           |     |           |               |    |              |                 |       |                     |               |
|                                   | Nieobe                 | ecność nieusprawiedłwiona                              | 1        |             |            |    |           |           |     |           |               |    |              |                 | 1     |                     |               |
|                                   |                        |                                                        |          |             |            |    |           |           |     |           |               |    |              |                 |       |                     |               |
|                                   | Spóźr                  | nienie nieusprawiedliwione                             |          |             |            |    |           |           |     |           |               |    |              |                 |       |                     |               |
|                                   | Spóźr<br>Spó           | nienie nieusprawiedliwione<br>źnienie usprawiedliwione |          |             |            |    |           |           |     |           |               |    |              |                 |       |                     |               |

Rysunek 24. Kartoteka ucznia - karta Frekwencja

#### Rejestrowanie przeprowadzonej kontroli dziennika

- 1. Przejdź do widoku Dyrektor/ Rejestr kontroli dziennika.
- 2. Wybierz zakładkę właściwego dziennika.
- 3. Kliknij przycisk Dodaj.
- 4. Wypełnij wyświetlony formularz.

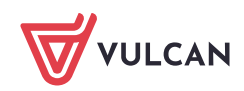

- Wprowadź datę przeprowadzonej kontroli.
- Przenieś na listę po prawej stronie dzienniki, które zostały skontrolowane.
- W polu Notatka wprowadź notatkę z przeprowadzonej kontroli.

| Dziennik Dziennik zajęć inny  | ych Dziennik zajęć przedszkola 🎽     | Dyrektor Nauczyciel        | Wychow     | awca Wydruki Pomoc                                   | 🥽 🛛 Cierlik Mariusz [MC        | []                   |
|-------------------------------|--------------------------------------|----------------------------|------------|------------------------------------------------------|--------------------------------|----------------------|
| Rejestr kontroli<br>dziennika | Rejestr Zestawienia Inform<br>zmian  | nacje Rada<br>pedagogiczna |            |                                                      | Przejdź do Strefy<br>Produktów | guj<br>Ioc<br>jdž do |
| Dziennik lekcyjny Dziennikoz  | zajęć 🛛 Dziennik specjalisty 📗 Dzien | nik świetlicy 🕴 Dziennik : | zajęć rewa | lidacyjno-wychowawczych 👖 Dziennik zajęć przedszkola |                                |                      |
| Rok szkolny: 2018/2019        | V Dodaj Pobierz P                    | DF Pobierz XLS             |            |                                                      |                                |                      |
| Data                          | Dzienniki                            |                            |            | Notatka                                              | Osoba kontrolująca             |                      |
| Brak wpisów dotyczących kon   | troli                                |                            |            | ≍ ?                                                  |                                |                      |
|                               | Data: *                              | 22.11.2018                 |            | 3                                                    |                                |                      |
|                               | Dzienn                               | iki                        |            | Kontrola dla dzienników                              |                                |                      |
|                               | 1a                                   | ^                          |            | Należy wybrać dziennik/dzienniki                     |                                |                      |
|                               | 2a                                   |                            |            |                                                      |                                |                      |
|                               | 3a                                   |                            | >          |                                                      |                                |                      |
|                               | 4a                                   |                            |            |                                                      |                                |                      |
|                               | 4b                                   |                            | >>         |                                                      |                                |                      |
|                               | 5a                                   |                            |            |                                                      |                                |                      |
|                               | 5b                                   |                            |            |                                                      |                                |                      |
|                               | 6a                                   | ~                          |            |                                                      |                                |                      |
|                               | Notatka:<br>Osoba kontrolująca: *    | Cierlík Mariusz [MC        | ]          |                                                      |                                |                      |
|                               |                                      |                            |            | 🖌 Zapisz 🛛 🚫 Anuluj                                  |                                |                      |

Rysunek 25. Formularz opisu przeprowadzonej kontroli dziennika/dzienników lekcyjnych

5. Zapisz wprowadzone dane, klikając przycisk Zapisz.

Aby edytować wpis, kliknij ikonę 🖍 w jego wierszu. Aby usunąć wpis, edytuj go i kliknij przycisk **Usuń**.

| Dziennik lekcyjny Dziennik zajęć Dzien | nnik pedagoga 👖 Dziennik świe | tlicy 📔 Dziennik zajęć prze | dszkola |                         |        |                                                                                                    |
|----------------------------------------|-------------------------------|-----------------------------|---------|-------------------------|--------|----------------------------------------------------------------------------------------------------|
| Rok szkolny: 2018/2019                 | ▼ Dodaj Pobierz PDF F         | Pobierz XLS                 |         |                         |        | , Še                                                                                                    |
| Data                                   |                               |                             |         |                         | × ?    | Osoba kontrolująca                                                                                                    |
| 22.11.2018 7a                          | Data: *                       | 22.11.2018                  |         |                         | •      | Cierlik Mariusz [MC]                                                                                                    |
|                                        | Dziennik                      | i                           |         | Kontrola dla dzienników |        | geto                                                                                                    |
|                                        | 1a                            | ^                           |         | 7a                      |        | Wan                                                                                                    |
|                                        | 2a                            |                             |         |                         |        |                                                                                                    |
|                                        | 3a                            |                             | >       |                         |        | l State State Stat |
|                                        | 4a<br>4b                      |                             |         |                         |        | Ę                                                                                                    |
|                                        | 5a                            |                             | >>      |                         |        |                                                                                                    |
|                                        | 5b                            |                             |         |                         |        |                                                                                                    |
|                                        | 6a                            | ~                           |         |                         |        |                                                                                                    |
|                                        | Notatka:                      | Braki w tematach lei        | kcji    |                         |        |                                                                                                    |
|                                        |                               |                             |         |                         |        |                                                                                                    |
|                                        |                               |                             |         |                         |        |                                                                                                    |
|                                        | Osoba kontrolująca: *         | Cierlik Mariusz [MC]        |         |                         |        |                                                                                                    |
|                                        |                               |                             |         | 🗸 Zapisz 📃 Usuń 🚫 A     | Anuluj |                                                                                                    |

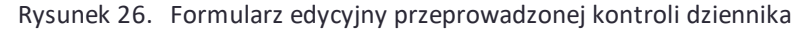

#### Rejestrowanie przeprowadzonej obserwacji

- 1. Przejdź do widoku Dyrektor/ Rejestr obserwacji.
- 2. Wybierz zakładkę właściwego dziennika.

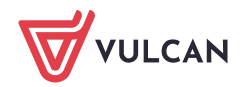

- 3. Kliknij przycisk **Dodaj**.
- 4. Wypełnij wyświetlony formularz. Wprowadź datę, numer lekcji i nauczyciela, który prowadził lekcję, Wypełnij pola **Zalecenia** i **Notatka**.

| Dziennik Dziennik zajęć innych Dziennik zajęć przedszkola       | Dyrektor Nauczyciel W                          | Aychowawca Wydruki Pomoc |        | 🥽 🛛 Cierlik Mariusz [MC]       |
|-----------------------------------------------------------------|------------------------------------------------|--------------------------|--------|--------------------------------|
| Rejestr kontroli<br>dziennika                                   | macje Rada<br>pedagogiczna                     |                          |        | Przejdź do Strefy<br>Produktów |
| Dziennik lekcyjny 🔹 Dziennik zajęć 🗍 Dziennik pedagoga 🗍 Dzienn | k świetlicy 🍸 Dzienink zajęć prz               | edsakola                 |        | «                              |
| Rok szkolny: 2018/2019 V Dodaj Pobierz PDF                      | Pobierz XLS                                    |                          |        |                                |
| Data Nr lekcji Oddział Przedmiot i                              |                                                |                          | ×      | Osoba obserwująca              |
| Brak wpisów dotyczących obserwacje                              | Data: *                                        | 22.11.2018               | 3      |                                |
|                                                                 | Numer lekcji: *                                | 3. 09:40 - 10:25         | ~      | goto                           |
|                                                                 | Nauczyciel: *                                  | Drozdoń Lesław [LD]      | ~      |                                |
|                                                                 | Osoba obserwująca: *<br>Zalecenia:<br>Notatka: | Cierlik Mariusz [MC]     |        |                                |
|                                                                 |                                                | 🗸 Zapisz 🚫               | Anuluj |                                |

Rysunek 27. Formularz opisu przeprowadzonej obserwacji

Pozostałe informacje dotyczące obserwowanej lekcji, tj. przedmiot, temat, grupa zajęciowa, uzupełniane są w rejestrze automatycznie.

5. Zapisz wprowadzone dane, klikając przycisk Zapisz.

Aby edytować wpis, kliknij ikonę 🔨 w jego wierszu. Aby usunąć wpis, edytuj go i kliknij przycisk **Usuń**.

Informacje o przeprowadzonych kontrolach dziennika lekcyjnego i obserwacjach lekcji oddziału dostępne są w dzienniku tego oddziału, na stronach **Obserwacje** i **Kontrola dziennika**.

#### Sporządzanie zestawień

Zestawienia dedykowane dla dyrektora dostępne są w widoku **Dyrektor/ Zestawienia**. Są one podzielone na następujące grupy: **Oceny, Frekwencja, Uwagi/Pochwały, Grupy, Klasyfikacja, Kontrola, Dane, Odwiedziny, Zebrania z Rodzicami/Opiekunami** i **Zestawienia dotyczące Dzienników zajęć innych**.

Każde zestawienie posiada swój szczegółowy opis, który wyświetla się na stronie, na której definiuje się parametry zestawienia.

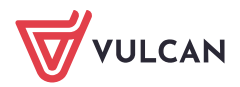

| Deennik Doennik zajęć nnych Doennik zajęć przedszkola Doenni<br>Rejestr kontrol Rejestr<br>dzernika obserwacj: zmian Zestawienia Informacje                                                                                                    | ik zajęć wychowanków D<br>Rada<br>pedagogiczna | y <mark>ynktor </mark> Nauczydd Wychonawca Wydruki Pomoc                                | Produktion<br>Produktion<br>Produktion<br>Produktion |
|----------------------------------------------------------------------------------------------------|------------------------------------------------|-----------------------------------------------------------------------------------------|------------------------------------------------------|
| 🗃 🧫 Oceny                                                                                                    | Zestawienie przedstawia                        | frekwencję uczniów z możliwością wyróżnienia frekwencji na poszczególnych przedmiotach. | <u>^</u>                                             |
| 🗃 🦳 Frekwencja                                                                                                    | Parametry                                      |                                                                                         |                                                      |
| Frekwencja na lekcjach przedmiotow     Frekwencja na lekcjach nauczyciel     Frekwencja na lekcjący nauczyciel     Czniowie opuszczający pojedyncze lekcje                                                                                                    | Rok szkolny: 2024/2<br>Inne                    | 2025 💌 Badany okres od: 2024-09-01 📑 do: 2025-01-02                                     | Pobierz PDF Pobierz XLS                              |
| 🗃 🦲 Uwagi/Pochwały                                                                                                    | Pokaż w rozbiciu na                            | a uczniów 📃 Wyłącz za                                                                   | wężanie danych                                       |
| a 🦕 Grupy<br>a 🦕 Kasyfikacja                                                                                                    | Wpisz, by wyszukać                             | Wpisz, by wyszukać                                                                      | Wpisz, by wyszukać                                   |
| 🗃 🧫 Kontrola                                                                                                    | Dziennik                                       | r 😪 Przedmiot                                                                           | Typ wpisu frekwencyjnego                             |
| e Contractore                                                                                                    | <b>I</b> 1sa                                   | 🗹 Biologia (biologia)                                                                   | 🔷 🗹 obecność (•)                                     |
| B Coweazny                                                                                                    | IxI                                            | Chemia (chemia)                                                                         | V nieobecność (—)                                    |
| Zestawienia z Rouzzanny Operanalnii     Zestawienia dotvozane Dzienników zaleć innych                                                                                                    | 2a5                                            | <ul> <li>Edukacja dla bezpieczeństwa (e_dla_bezp)</li> </ul>                            | V nieob. uspraw. (u)                                 |
| Second and a second and a second and a second and a second and a second and a second a second | 2K2                                            | Edukacja wczesnoszkolna (e_wczesnoszk)                                                  | Spóźnienie (s)                                       |
|                                                                                                    | 3as                                            | Fizyka (fizyka)                                                                         | V spóźn. uspr. (su)                                  |
|                                                                                                    | 3p                                             | Geografia (geografia)                                                                   | v nieob. uspr. p.s. (ns)                             |

Rysunek 28. Widok Dyrektor/Zestawienia – opis zestawienia wybranego do przygotowania

Zestawienia z grup **Oceny**, **Frekwencja**, **Klasyfikacja** i **Kontrola** przygotowywane są w postaci gotowych dokumentów PDF lub XLS. Użytkownik definiuje zakres danych do zestawienia oraz jego parametry.

Szczególnie przydatne jest zestawienie **Klasyfikacja**, przygotowywane w formacie XLS, osobno dla każdego oddziału.

Zestawienie zawiera różne podsumowania danych oddziału, m.in. zestawienie ocen klasyfikacyjnych w układzie tabeli występującej w papierowym dzienniku (przygotowany plik XLS składa się z kilku arkuszy).

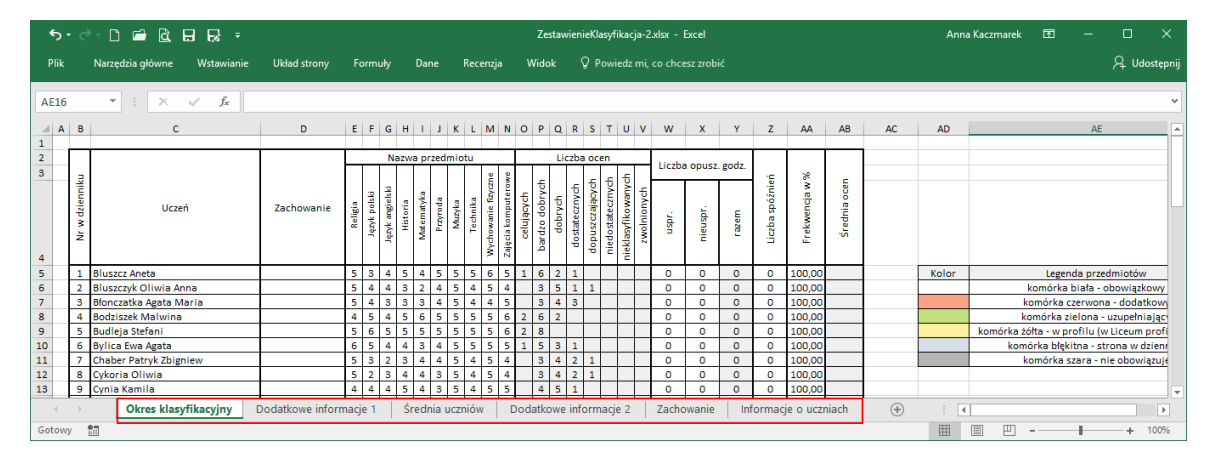

W przypadku przygotowywania zestawienia dla kilku oddziałów generowany jest spakowany plik ZIP. Plik ten należy rozpakować w celu otrzymania plików XLS z danymi poszczególnych oddziałów.

Zestawienia z grup **Dane** umożliwiają pobranie danych źródłowych dotyczących ocen i frekwencji w formacie XLS w celu dowolnego analizowania ich za pomocą raportów tabel przestawnych.

Zestawienia z grupy **Odwiedziny** pozwalają uzyskać informacje na temat logowania się użytkowników systemu do poszczególnych jego modułów. Zestawienia przygotowywane są w formacie XLS, w postaci gotowych raportów tabel przestawnych.

Aby przygotować zestawienie:

- 1. Przejdź do widoku Dyrektor/ Zestawienia.
- 2. W drzewie danych rozwiń odpowiednią gałąź i wybierz zestawienie.
- 3. Zapoznaj się z opisem zestawienia, który wyświetla się nad sekcją Parametry.
- 4. Zdefiniuj zakres danych do zestawienia, wybierając odpowiednie opcje w sekcji Parametry.

W niektórych zestawieniach dane do zestawienia definiuje się poprzez wskazanie odpowiednich obiektów (dzienników, przedmiotów, nauczycieli) na listach wyboru. Domyślnie listy te są zawężane

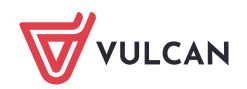

do pozycji powiązanych ze sobą. Aby na listach zawsze wyświetlały się wszystkie pozycje, należy zaznaczyć opcję **Wyłącz zawężanie danych**.

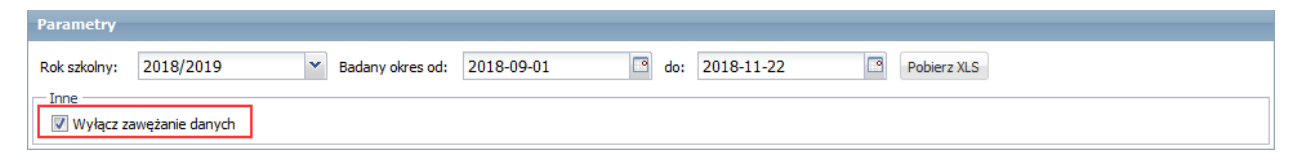

Opcja **Pokaż liczby wpisów** (w zestawieniach dotyczących ocen) umożliwia dodanie do zestawienia, oprócz wyników procentowych, informacje o liczbie poszczególnych ocen (przy zaznaczonej opcji).

|           | Średnie, rozkłady i liczby ocen cząstkowych uczniów wystawionych przez nauczycieli |                      |             |             |    |    |    |                      |        |        |        |    |    |    |         |
|-----------|------------------------------------------------------------------------------------|----------------------|-------------|-------------|----|----|----|----------------------|--------|--------|--------|----|----|----|---------|
|           |                                                                                    | Bączek Dominika (DB) |             |             |    |    |    | Biegus Honorata (HB) |        |        |        |    |    |    |         |
| Dzienniki | Uczen, nr w dzienniku                                                              | 1                    | 2           | 3           | 4  | 5  | 6  | Średnia              | 1      | 2      | 3      | 4  | 5  | 6  | Średnia |
|           | Gazania Dominik, 1                                                                 |                      |             |             |    |    |    |                      |        |        |        |    |    |    |         |
|           |                                                                                    | 0%                   | 5<br>45,45% | 6<br>54,55% | 0% | 0% | 0% | 2,51                 | 11,11% | 77,78% | 11,11% | 0% | 0% | 0% | 1,99    |
|           |                                                                                    |                      |             |             |    |    |    |                      |        |        |        |    |    |    |         |

Rysunek 29. Wydruk zestawienia przy włączonej opcji Pokaż liczby wpisów

Opcja **Pokaż wszystkie wpisy** (w zestawieniach dotyczących nauczycieli lub przedmiotów) umożliwia dodanie do zestawienia dodatkowego podsumowania dla wszystkich nauczycieli lub wszystkich przedmiotów (przy zaznaczonej opcji).

|             |              |              |               |             | Średr       | nie, rozkła | dy i liczby ocer |
|-------------|--------------|--------------|---------------|-------------|-------------|-------------|------------------|
|             |              |              | Wszy          | stkie wpisy | /           |             |                  |
| 1           | 2            | 3            | 4             | 5           | 6           | n           | Średnia          |
| 11<br>3,38% | 39<br>12,00% | 81<br>24,92% | 105<br>32,31% | 65<br>20,0% | 24<br>7,38% | 0<br>0%     | 3,76             |

Rysunek 30. Wydruk zestawienia przy włączonej opcji Pokaż wszystkie wpisy

Opcja **Pokaż w rozbiciu na uczniów** (w zestawieniach dotyczących frekwencji) umożliwia generowanie dla każdego oddziału wyników zbiorczych (przy wyłączonej opcji) lub w rozbiciu na poszczególnych uczniów (przy zaznaczonej opcji).

5. Kliknij przycisk Pobierz PDF (lub Pobierz XLS).

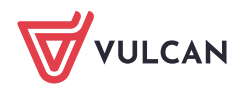

| Diternik Doennik zajęć innych Doennik zajęć przedszkoła Doenni<br>Rejestr kontrol Rejestr zejster<br>dzennika obserwacji zestawiena Informacje                                                                                                    | k zajęć wychowanków Dymektor Nauczyckel Wychowawca Wydruki Pomoc 💜 | Przejdź do Strefy<br>Produktów | <ul> <li>Wyłoguj</li> <li>Pomoc</li> <li>Przejdź do</li> </ul> |
|----------------------------------------------------------------------------------------------------|--------------------------------------------------------------------|--------------------------------|----------------------------------------------------------------|
| Genery     Genery     Genery |                                                                    |                                |                                                                |
|                                                                                                    |                                                                    |                                |                                                                |

Rysunek 31. Widok Wydruki i zestawienia/ Zestawienia dyrektora – zdefiniowane zestawienie

6. Poczekaj, aż zestawienie zostanie przygotowane.

| Gdy w panelu <b>Pobieranie przygotowanych plików</b> pod nazwą raportu pojawią się ikony 🛃 i 🗎, do  | ku- |
|----------------------------------------------------------------------------------------------------|-----|
| ment jest gotowy. Aby zapisać go na komputerze, skorzystaj z ikony 🛃 , aby otworzyć – kliknij ikonę | Ð.  |

### Średnie, rozkłady i liczby ocen klasyfikacyjnych uczniów

Okres klasyfikacyjny: Semestr 2 - 2017/2018; Dzienniki: 7a;

|           | · / · · ·                     | Wszystkie wpisy |       |                    |        |        |                    |    |         |  |
|-----------|-------------------------------|-----------------|-------|--------------------|--------|--------|--------------------|----|---------|--|
| Dzienniki | Uczen, nr w dzienniku         | 1               | 2     | 3                  | 4      | 5      | 6                  | n  | Średnia |  |
|           | Bach Wioletta , nr 1          | 0%              | 0%    | 0%                 | 0%     | 80,0%  | 20,0%              | 0% | 5,2     |  |
|           | Baczyńska Edyta Jolanta, nr 2 | 0%              | 0%    | 0%                 | 26,67% | 66,67% | <mark>6,67%</mark> | 0% | 4,8     |  |
|           | Borowska Beata , nr 3         | 0%              | 0%    | 0%                 | 33,33% | 60,0%  | <mark>6,67%</mark> | 0% | 4,73    |  |
|           | Cichosz Dorota , nr 4         | 0%              | 0%    | <mark>6,67%</mark> | 26,67% | 60,0%  | <mark>6,67%</mark> | 0% | 4,67    |  |
|           | Gawron Tomasz , nr 5          | 0%              | 0%    | 13,33%             | 46,67% | 40,0%  | 0%                 | 0% | 4,27    |  |
|           | Kania Aleksandra . nr 6       | 0%              | 6,67% | 13.33%             | 26.67% | 46.67% | 6.67%              | 0% | 4.33    |  |

Rysunek 32. Wydruk zestawienia

Zobacz poradę: Jak szybko przekazać uczniom i ich opiekunom adres strony internetowej edziennika oraz instrukcję logowania?

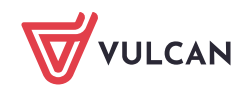